## GradeSpeed How 2.0? Parent Portal

## Adding a Student to a Parent Connection Account

1. Log in to GradeSpeed: <u>https://dodea.gradespeed.net/pc/Default.aspx</u>

| Sign In to ParentConnection                     |                  |  |  |  |  |
|-------------------------------------------------|------------------|--|--|--|--|
|                                                 |                  |  |  |  |  |
| District Department of Defense Unified District |                  |  |  |  |  |
| Username                                        | darenschuettnelz |  |  |  |  |
| oseniune                                        |                  |  |  |  |  |
| Password                                        | •••••            |  |  |  |  |
| Language                                        | English          |  |  |  |  |
|                                                 | Log On           |  |  |  |  |
| Click here to sign up                           |                  |  |  |  |  |
| Forgot your password?                           |                  |  |  |  |  |
| © 2005 Campusware LP. All rights reserved.      |                  |  |  |  |  |

2. From the Home page, click on Add a student to my account.

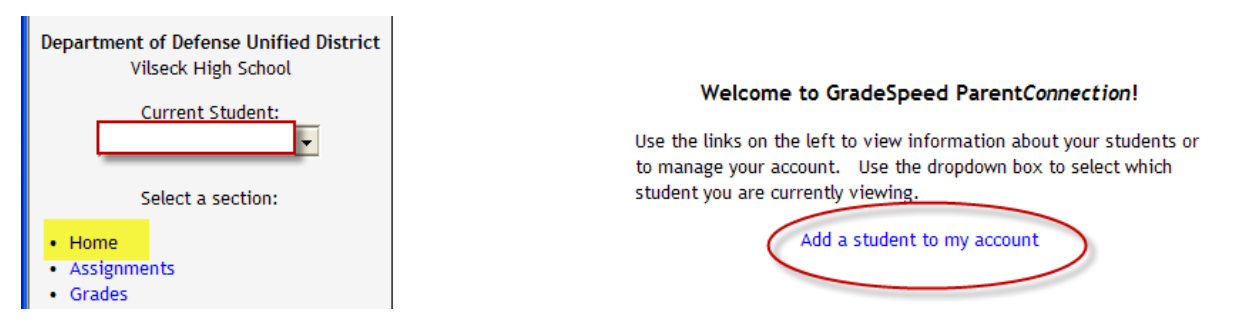

3. Enter in all the required information and press submit.

| Application for Access to New Students                                                                                                    |            |              |                                                      |  |  |
|----------------------------------------------------------------------------------------------------|------------|--------------|------------------------------------------------------|--|--|
| Please add the information below for each new student you wish to apply for. <u>All fields are required</u> , and please enter the information accurately. This information will be compared against student records as a qualification for approval. |            |              |                                                      |  |  |
| Please do not use nicknames, but rather the student's full legal name.                                                                                                    |            |              |                                                      |  |  |
| Student First Name:                                                                                                    |            | ×            |                                                      |  |  |
| Student Last Name:                                                                                                    |            | *            | Enter all of the information.                        |  |  |
| Campus:                                                                                                    | Select One | *            | Press Submit to select your child                    |  |  |
| Date of Birth:                                                                                                    |            | * MM/DD/YYYY |                                                      |  |  |
|                                                                                                    |            |              | If you are not able to see                           |  |  |
|                                                                                                    |            |              | may be inaccurate. Please                            |  |  |
| Submit Cancel                                                                                                    |            |              | contact the school so we can update our information. |  |  |
| $\bigcirc$                                                                                                    |            |              |                                                      |  |  |

## GradeSpeed How 2.0? Parent Portal

4. If successful, you will get a pop-up showing your request is pending approval.

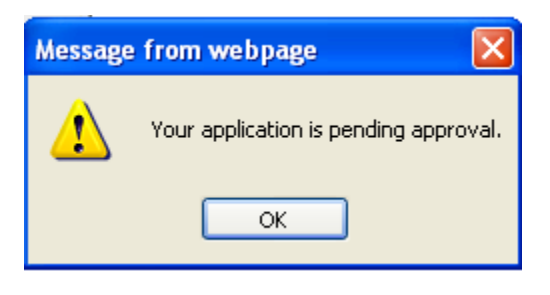

If you have any questions about your account or child, please contact the school.